# GUÍA RÁPIDA EPICOLLECT5: Observadores del lobo ibérico

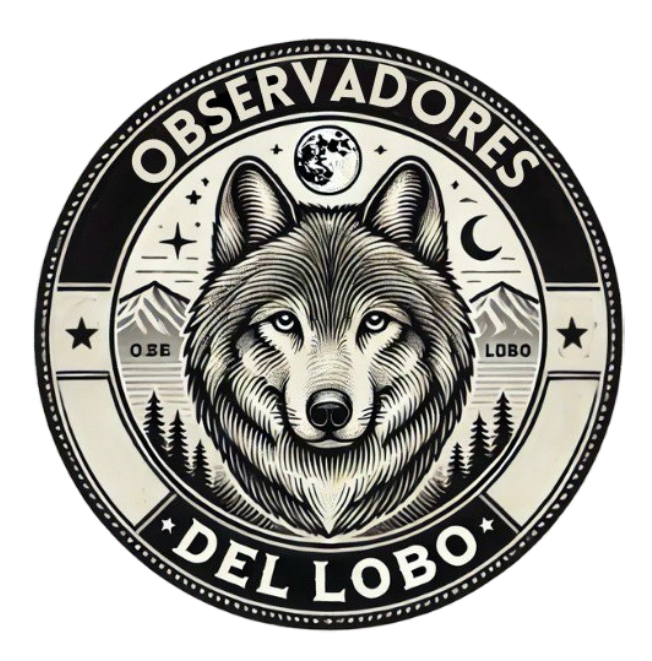

**Epicollect5** es una aplicación creada para la recolección de datos. Los datos de nuestro Proyecto de Ciencia Ciudadana se recopilan (incluyendo localización GPS, fotografías y vídeos) mediante el cuestionario "Observadores del Lobo" todos los datos son alojados en un servidor central que permite exportarlos en formato CSV y JSON.

En esta guía rápida veremos como instalar la aplicación en nuestro móvil y como cumplimentar y enviar los datos al servidor central.

#### A) Instalación:

Lo primero que debemos hacer es acceder a la Play Store (Android) o en la AppStore (iOS) y descargar en instalar la aplicación gratuita de Epicollect5.

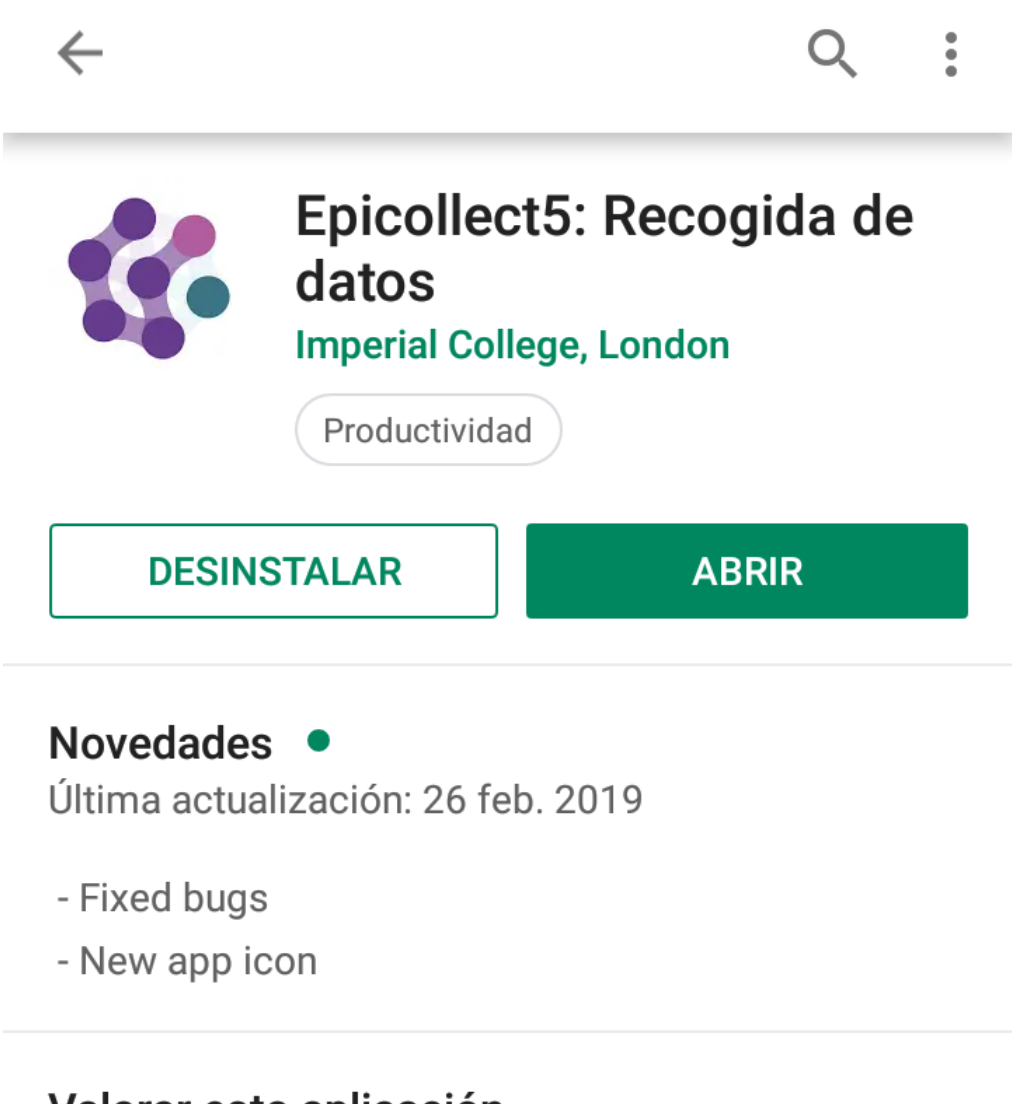

#### Valorar esta aplicación

Da tu opinión a los demás

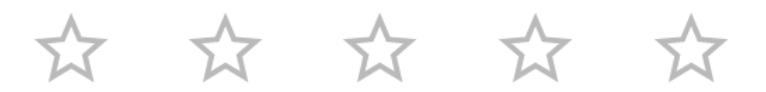

Escribir una opinión

Una vez instalada la aplicación Epicollec5 en nuestro móvil tenemos que pinchar en la parte derecha superior +Añadir proyecto y buscamos el Proyecto Observadores del lobo

Observadores del lobo es un proyecto privado, por lo que deberás estar autorizado por GRUPO LOBO para poder empezar a usarlo. Para solicitar autorización puedes escribir al mail

#### grupolobo@grupolobo.es

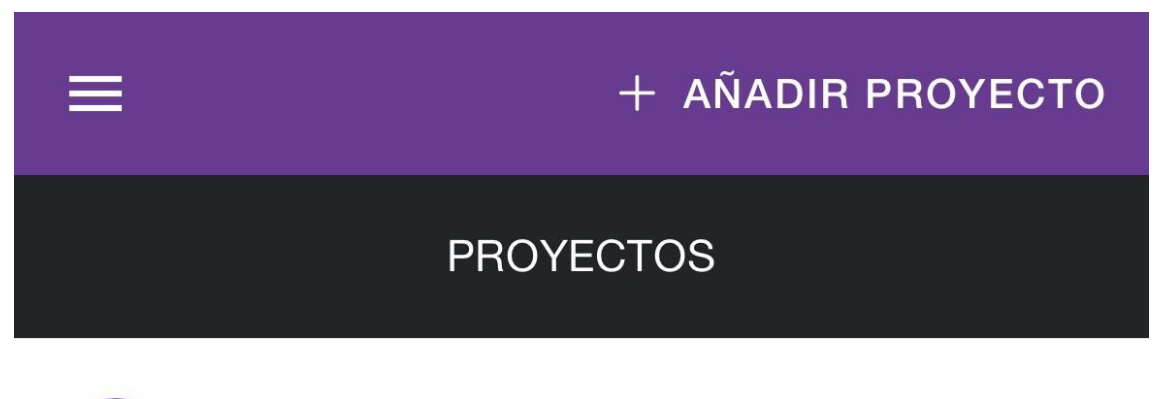

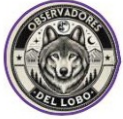

Observadores del lobo

Una vez instalado el cuestionario debemos identificarnos (Login) con nuestra cuenta gmail antes de empezar a utilizarlo. Para ello el usuario es nuestra cuenta de gmail y para la contraseña debemos utilizar la que usamos para entrar en nuestro correo electrónico personal

#### B) Toma de datos en campo:

Cuando encontramos un indicio compatible con lobo durante un transecto debemos abrir la aplicación y pinchar el botón derecho superior +Añadir entrada

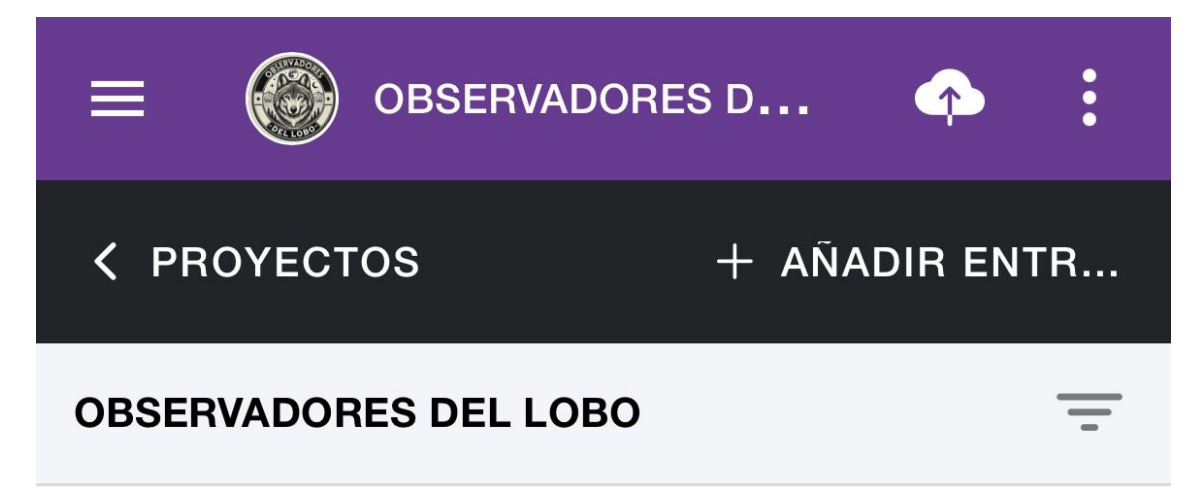

Es entonces cuando empezaremos a cubrir un cuestionario de campo para poder documentar el indicio.

En la primera pantalla nos pedirá que seleccionemos la fecha de la observación que vamos a grabar. Pinchando en el recuadro verde del calendario se nos abre un desplegable en el que podremos seleccionar la fecha de nuestra observación.

| × ABANDONAR | OBS | •      |
|-------------|-----|--------|
| < PREV      |     | PRÓX > |

#### **OBSERVADORES DEL LOBO**

| Elija la fecha de la observación<br>Formato: YYYY/MM/dd |       |             |   |  |  |
|---------------------------------------------------------|-------|-------------|---|--|--|
| * Reque                                                 | erido |             |   |  |  |
|                                                         | Ö     | 25 ene 2025 | X |  |  |
| Fecha seleccionada: 2025/01/25                          |       |             |   |  |  |

En esta pantalla cubriremos la fecha de la observación y una vez cubierta pincharemos en el botón Próx > situado en la parte superior a la derecha.

Identificamos el tipo de indicio que hemos encontrado en nuestro transecto, una vez seleccionado volvemos a en el botón Próx > para pasar a la siguiente pantalla.

| × ABANDONAR 🛞 OBS                                            |            |  |  |  |  |
|--------------------------------------------------------------|------------|--|--|--|--|
| < PREV                                                       | PRÓX >     |  |  |  |  |
| OBSERVADORES DEL LOBO                                        |            |  |  |  |  |
| Marqué el tipo de observación<br>compatible con lobo ibérico | Ŧ          |  |  |  |  |
| * Requerido                                                  |            |  |  |  |  |
| Avistamiento.                                                | $\bigcirc$ |  |  |  |  |
| Heces.                                                       | $\bigcirc$ |  |  |  |  |
| Huellas, rascaduras.                                         | $\bigcirc$ |  |  |  |  |
| Depredación/Carroñeo                                         | $\bigcirc$ |  |  |  |  |
| Fototrampeo.                                                 | $\bigcirc$ |  |  |  |  |

Pinchamos en actualizar ubicación y la aplicación geolocaliza de manera automática el indicio, pasamos a la siguiente pantalla pinchando Próx >

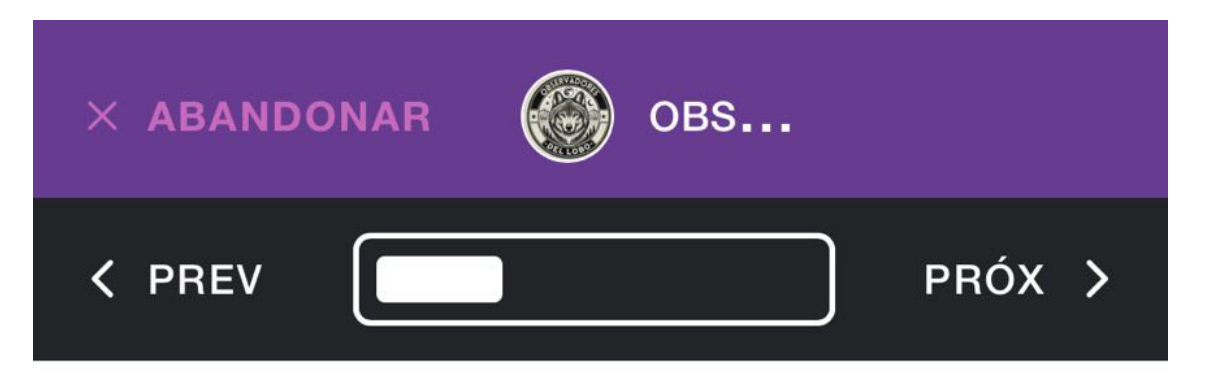

**OBSERVADORES DEL LOBO** 

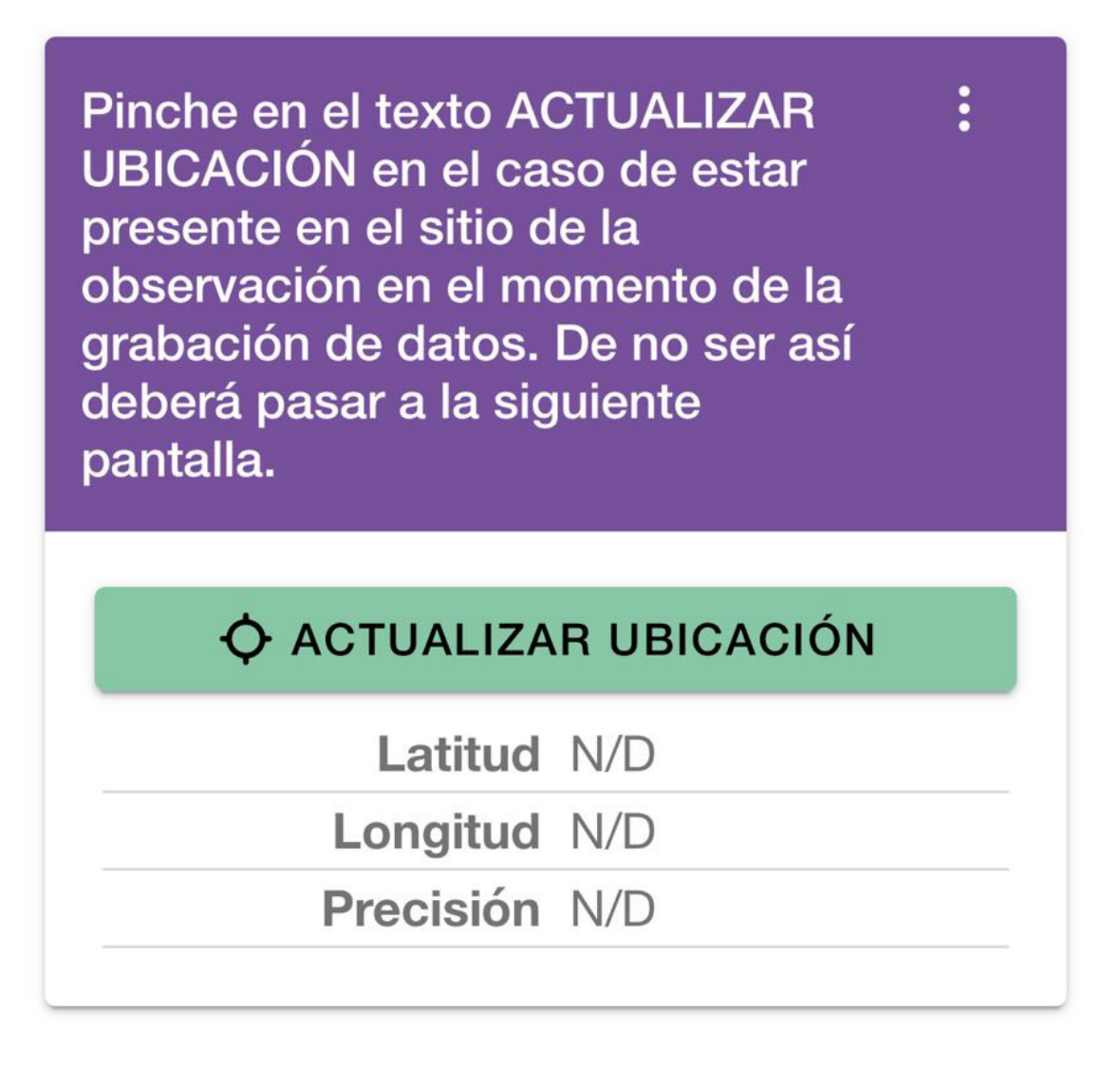

En el caso de no poder geolocalizar de manera automática la observación, en esta pantalla podremos introducir en formato texto la localización de la entrada que estamos haciendo. Una vez cubierto el campo texto pasamos a la siguiente pantalla pinchando Próx >

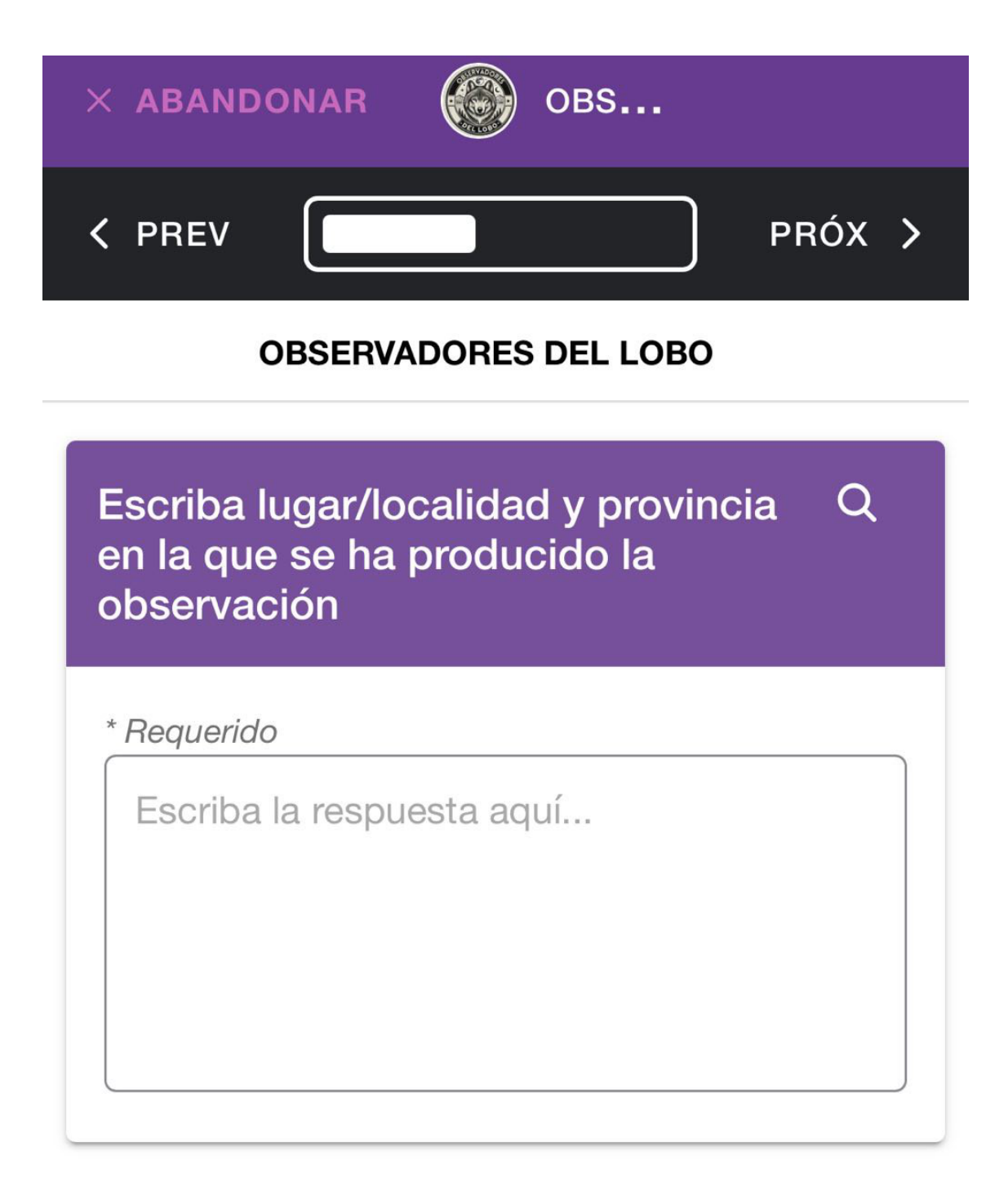

En las siguientes pantallas podremos documentar la observación mediante una fotografía o un vídeo:

Podremos hacer una fotografía de la observación "in situ" pinchando en el botón de CÁMARA o subirla desde la galería de nuestro teléfono pinchando en el botón GALERÍA, se abrirá el explorador de archivos para que podamos seleccionar la foto de la observación.

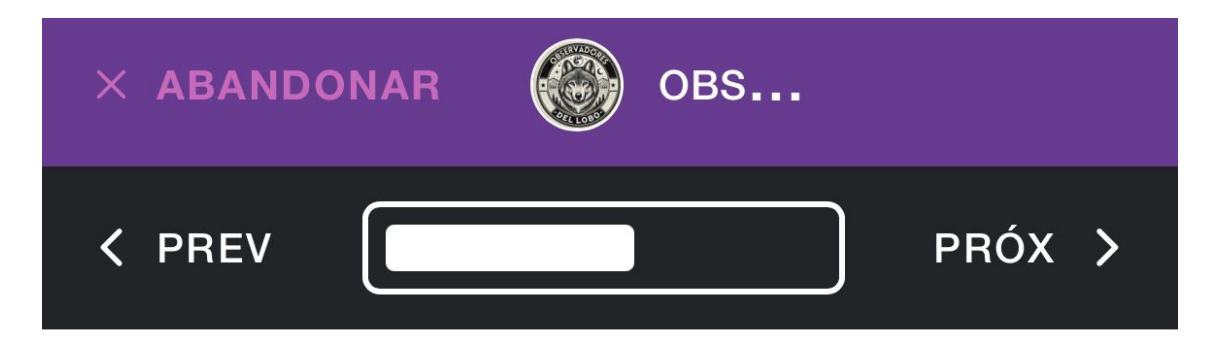

**OBSERVADORES DEL LOBO** 

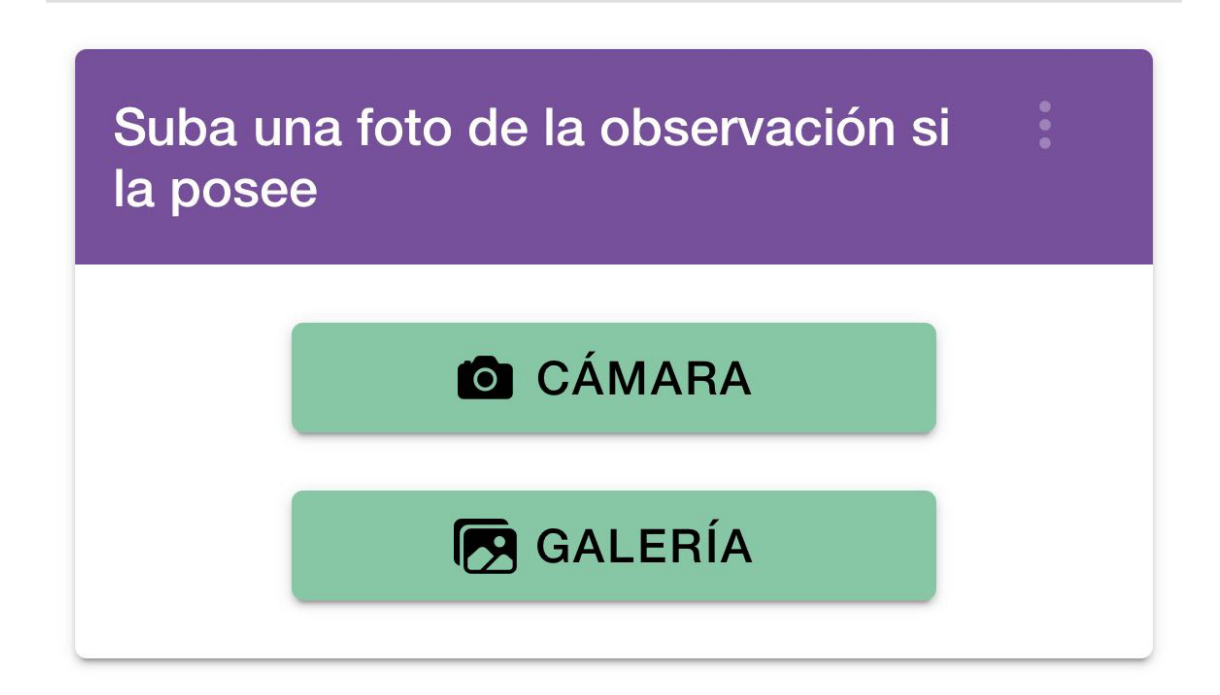

Nota: Cuando pinchamos el botón de la cámara la aplicación abrirá la cámara de nuestro móvil para realizar las fotos, una vez realizada la foto tienes la opción de rechazar la toma pinchando en la X o dar el visto bueno y seguir con el cuestionario pinchando en V.

Una vez seleccionada y subida la fotografía pasamos a la siguiente pantalla pinchando en Próx >

NOTA: Si preferimos hacer un vídeo pasamos directamente a la siguiente pantalla pinchando en Próx >

Si estamos en la zona de la observación, desde esta pantalla podemos grabar un vídeo pinchando en el botón GRABAR para después guardarlo directamente en la aplicación.

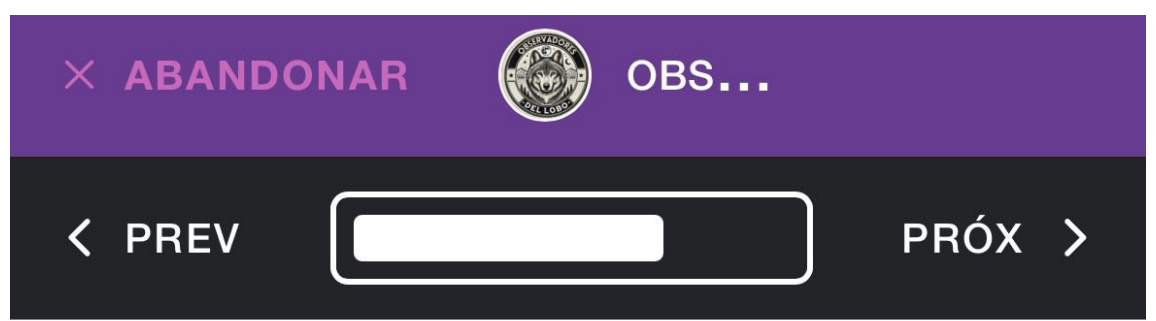

**OBSERVADORES DEL LOBO** 

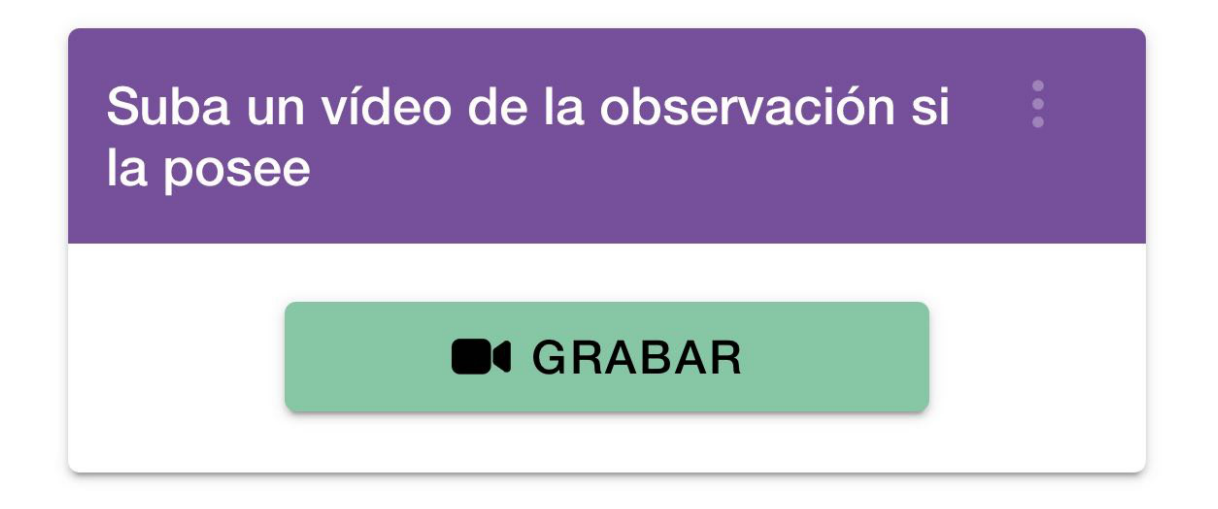

Por último, tenemos un campo de observaciones en la que podemos cubrir cualquier nota de campo/observación que no tenga cabida en los campos cumplimentados con anterioridad en la encuesta.

#### **OBSERVADORES DEL LOBO**

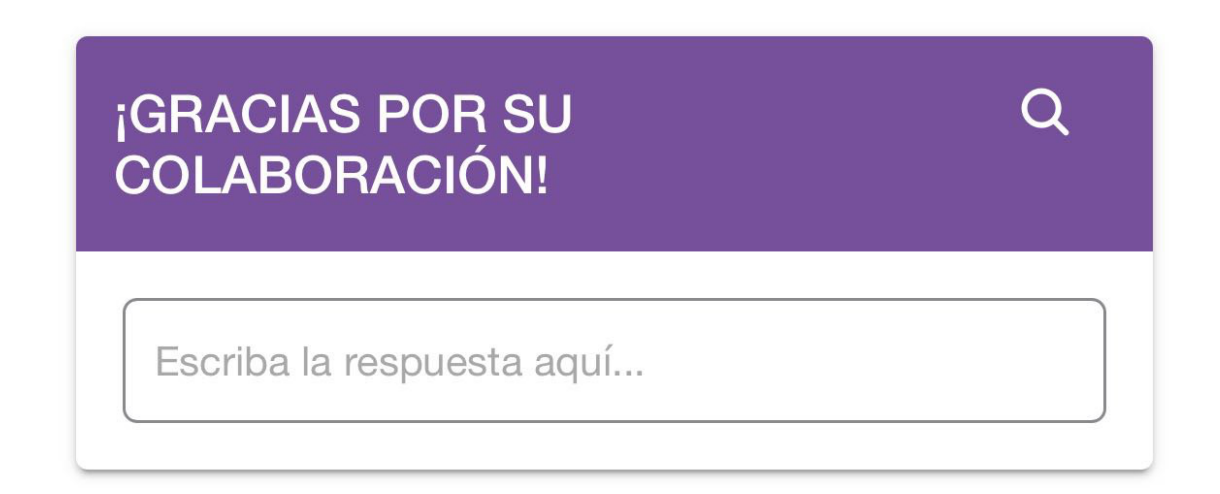

Después de cumplimentar las pantallas de la observación debemos pinchar en el botón Próx > y guardamos la entrada.

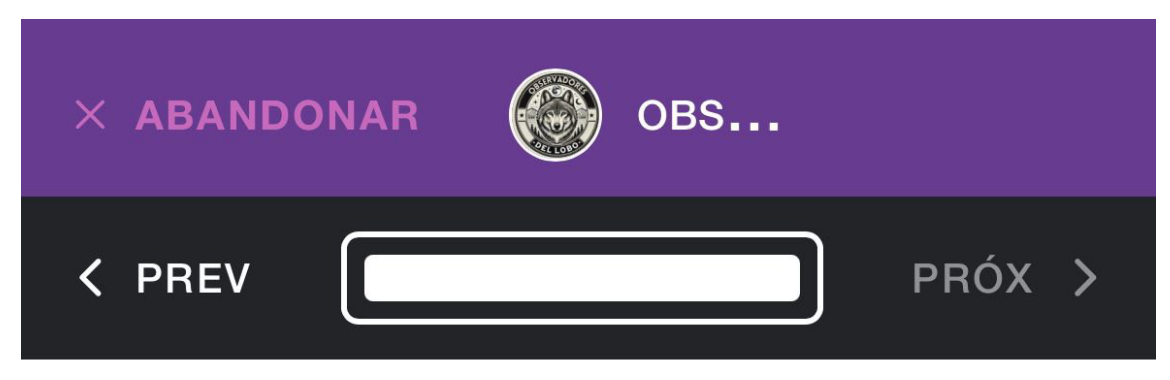

#### **OBSERVADORES DEL LOBO**

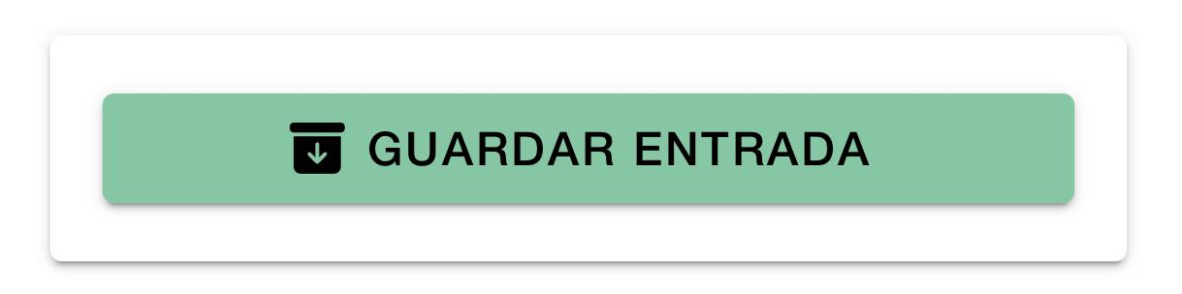

Al presionar el botón Guardar entrada los datos se guardarán en nuestro móvil.

#### C) Sincronización de datos con la base de datos central.

Una vez guardamos la entrada, esta quedará guardada en nuestro móvil. Es importante tener en cuenta que al sincronizar datos el móvil consume datos, por lo que es recomendable hacerlo vía WiFi.

Veremos las entradas pendientes de sincronizar con el símbolo nube blanca y aquellas que ya tenemos sincronizadas con nube verde.

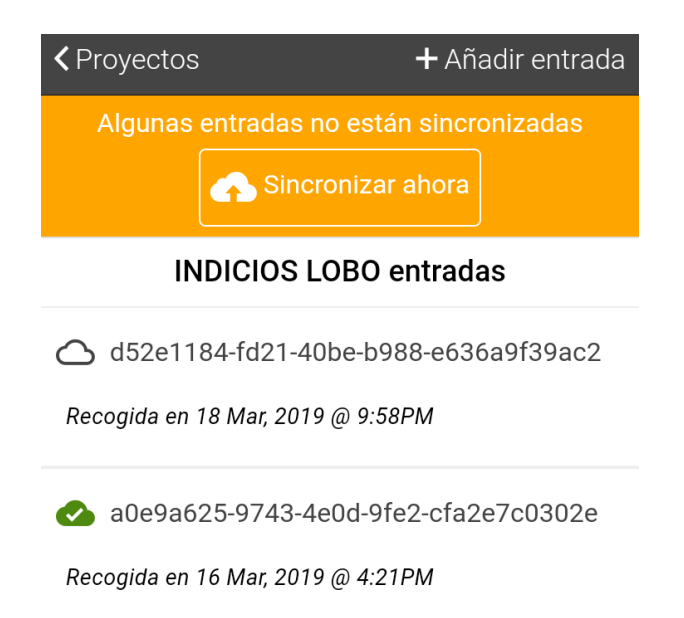

Si tenemos entradas con la nube blanca es indicativo de que algunas entradas no están sincronizadas, así que pulsamos el botón de Sincronizar ahora.

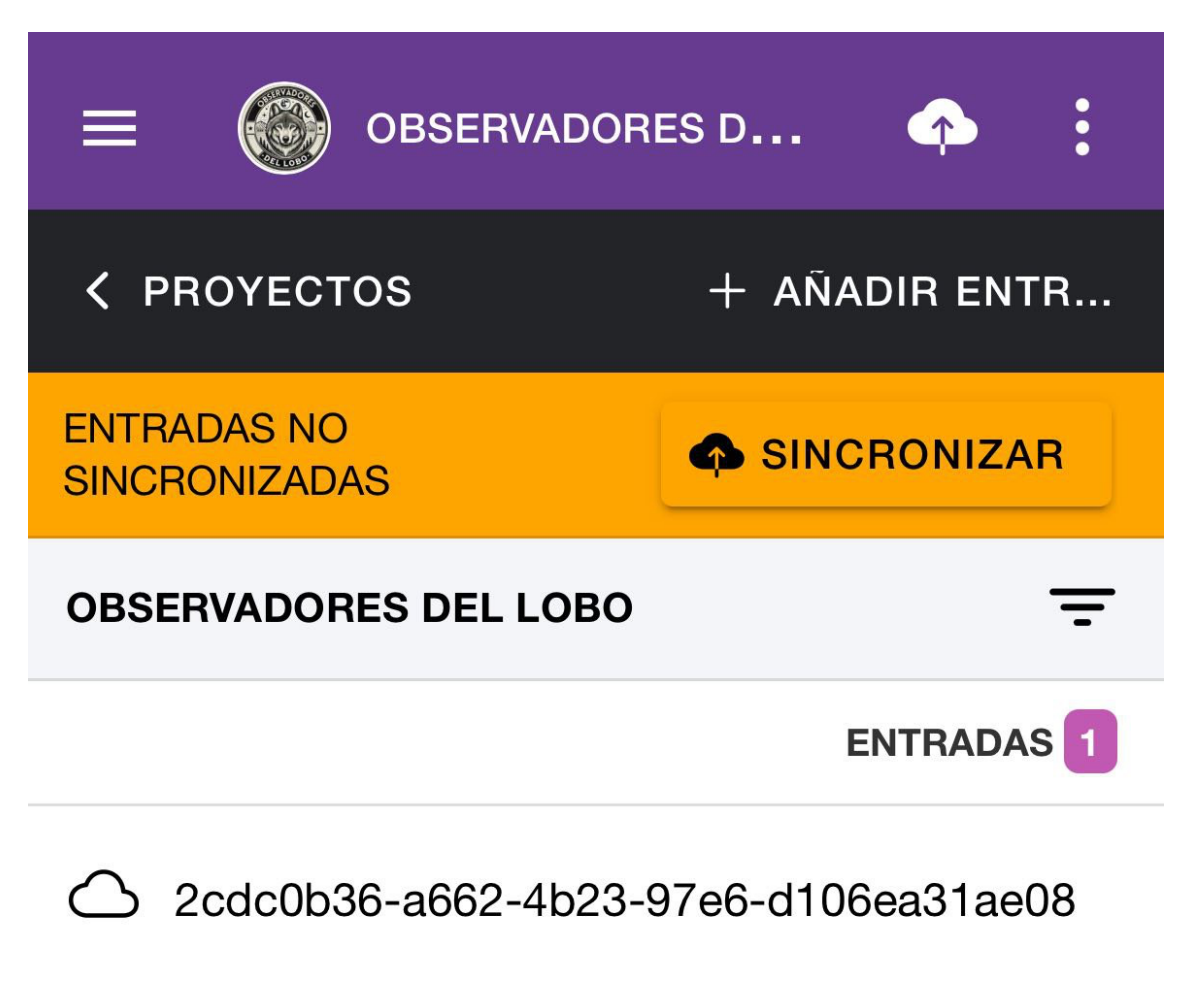

Recogida en 25 Jan, 2025 @ 3:11PM

Pinchamos en el botón de SUBIR DATOS

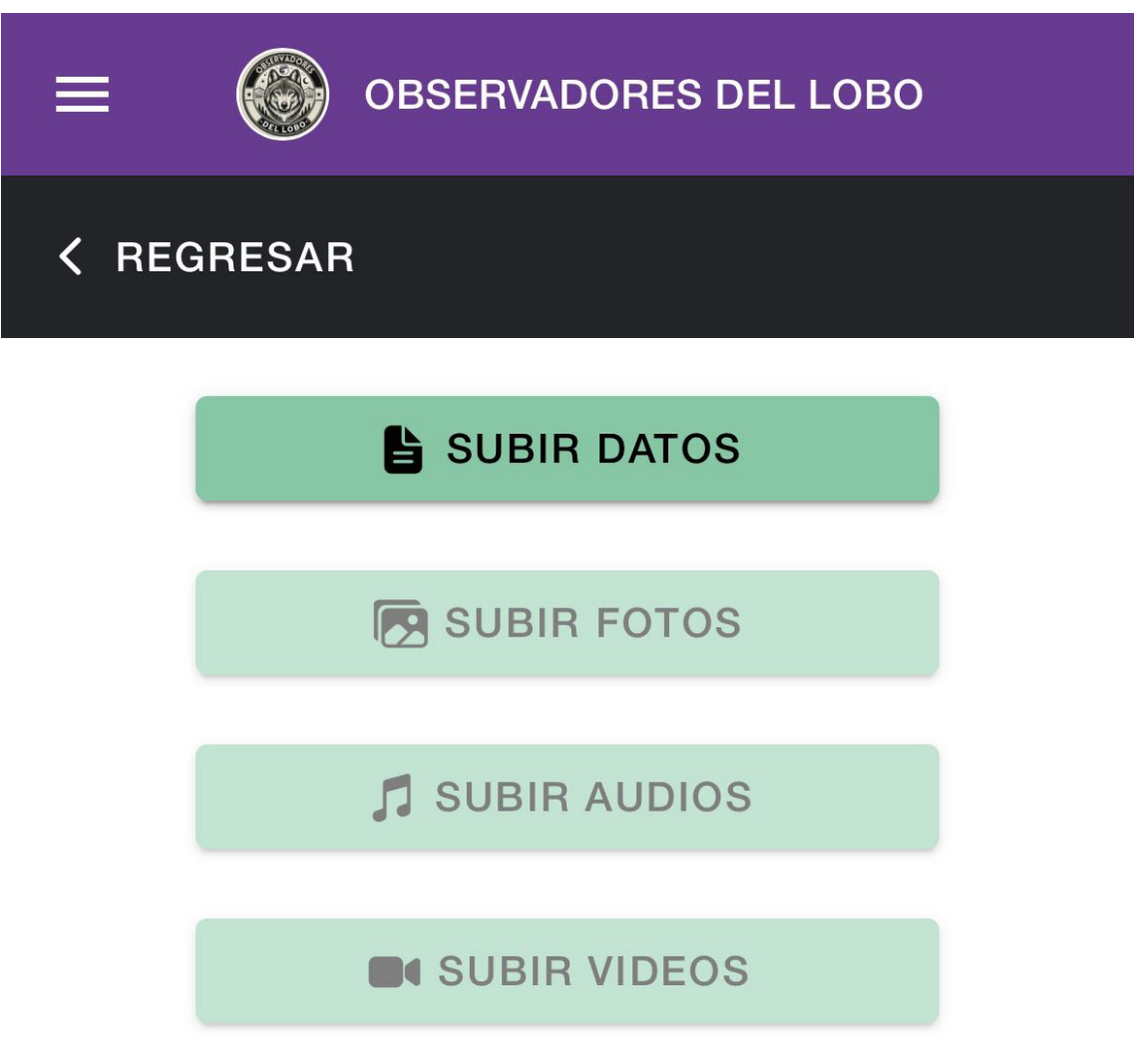

Una vez sincronizados los datos debemos pulsar de manera independiente subir fotos y después subir vídeos si hemos grabado alguno, para que todos los archivos multimedia se sincronicen con el servidor.

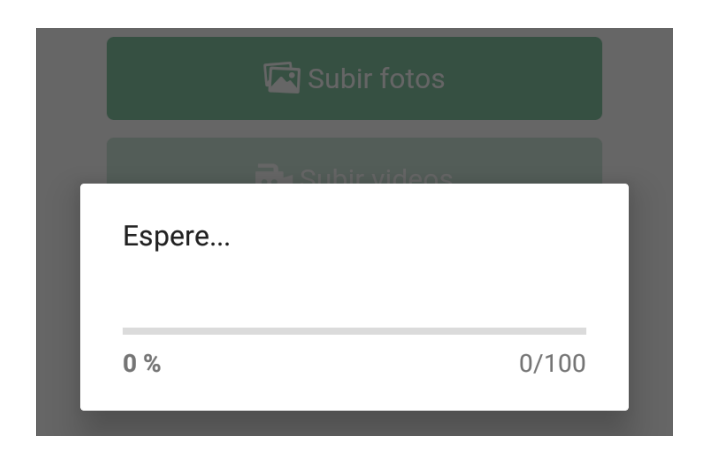

Al finalizar la sincronización nos aparecerá un mensaje indicando Todas las entradas subidas

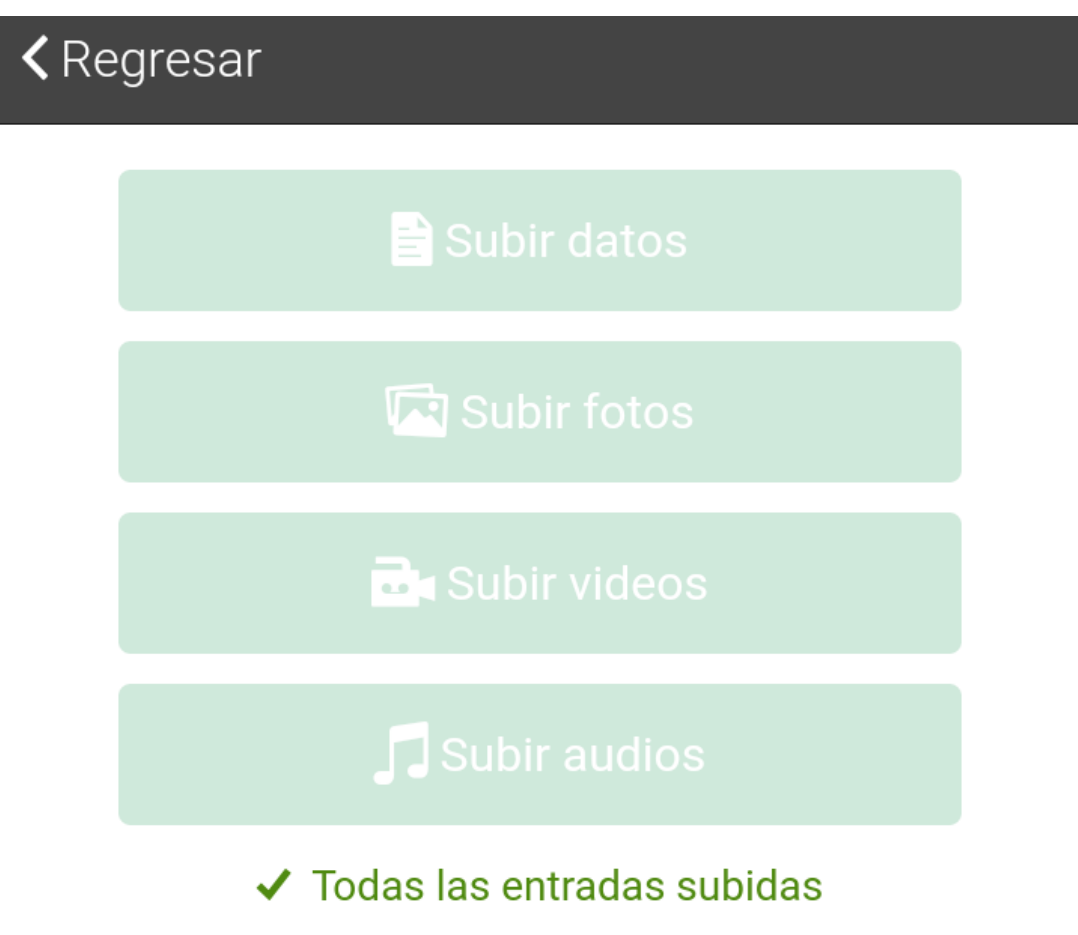

Todas las entradas subidas quedarán registradas en la base de datos con el nombre y mail del observador.

#### GRACIAS POR VUESTRA COLABORACIÓN OBSERVADORES DEL LOBO IBÉRICO

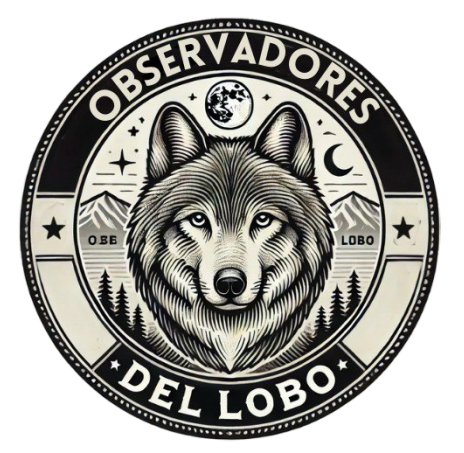